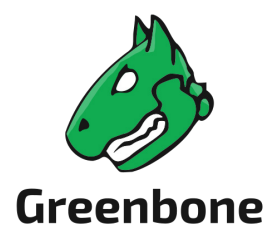

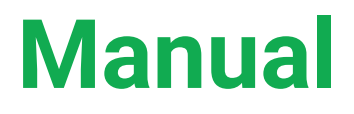

# Greenbone Cloud Service for Managed Service Provider

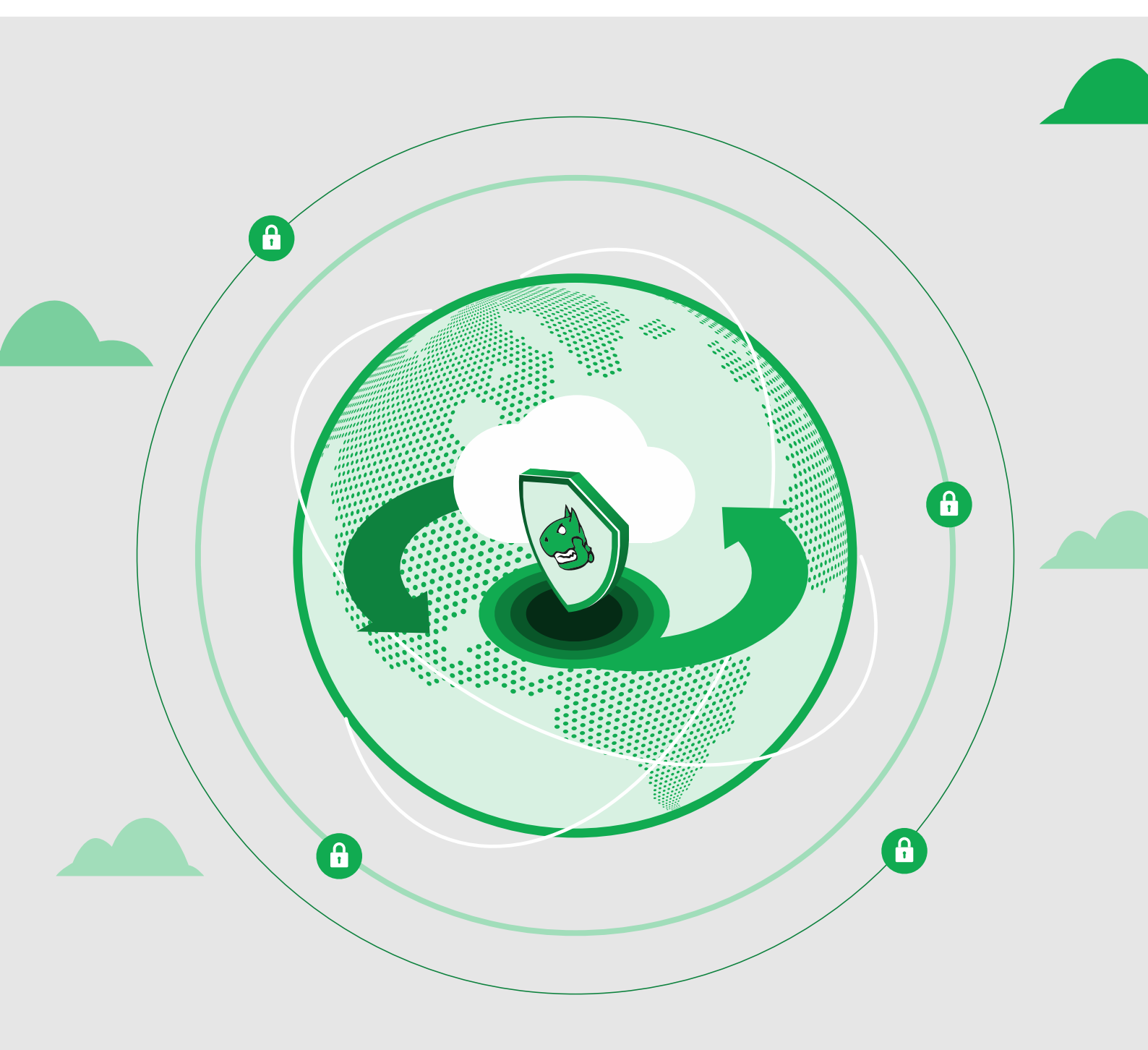

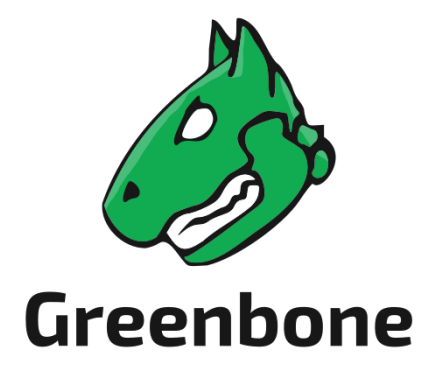

Greenbone AG Neumarkt 12 49074 Osnabrück Germany https://www.greenbone.net/en/

Status: January 11, 2024

This is the manual for the Greenbone Cloud Service. The Greenbone Cloud Service is under constant development. This manual attempts to always document the latest version. It is, how-ever, possible that latest functionalities have not been captured in this manual. Should you have additional notes or error corrections for this manual, contact the Greenbone Enterprise Support (https://www.greenbone.net/en/technical-support/).

The copyright for this manual is held by the Greenbone AG. The license information for the feed used by the Greenbone Cloud Service can be found at https://www.greenbone.net/en/license-information/. Greenbone and the Greenbone logo are registered trademarks of the Greenbone AG. Other logos and registered trademarks used within this manual are the property of their respective owners and are used only for explanatory purposes.

## Contents

| 1  | vMSP and End Customer Overview                                                                                                    | 5                           |
|----|----------------------------------------------------------------------------------------------------|-----------------------------|
| 2  | Creating and Managing Virtual Managed Service Providers2.1Creating a Virtual Managed Service Provider (vMSP)2.2Managing Virtual Managed Service Providers (vMSP) | <b>8</b><br>. 8<br>. 8      |
| 3  | Billing Overview                                                                                                    | 11                          |
| 4  | Changing the Security Settings4.1Changing the User Password4.2Setting up a Two-Factor Authentication                                                             | <b>13</b><br>. 13<br>. 13   |
| 5  | Configuring the Platform5.1Setting up the Mail Server5.2Configuring the Own Contact Information5.3Adjusting the Legal Information                                | <b>16</b><br>16<br>16<br>18 |
| In | ıdex                                                                                                    | 19                          |

### vMSP and End Customer Overview

The dashboard is displayed when logging in to the platform.

By clicking *Last Month* or *Current*, the time frame for the dashboard can be selected. *Forecast* shows the probable development of the values based on the current ones.

The following information is displayed:

Your Total Income Total amount of money received from all end users of all vMSPs.

Billing Method Selected Number of subscriptions by respective category for all end customers of all vMSPs:

- Free
- MSP: managed-service customers
- Self-service customers
- · Project: project keys with special conditions

Total IP's Total number of all (internal and external) IP addresses sold to all end customers of all vMSPs.

**External** Number of external IP addresses sold to all end customers of all vMSPs.

Internal Number of internal IP addresses sold to all end customers of all vMSPs.

Your Total Purchase Total amount of money that is paid to Greenbone.

Average Price per IP address Average price per IP address that is paid to Greenbone.

**IP amounts in the last 6 Months** Development of number of sold IP addresses over time, separated into internal and external IP addresses.

**Tip:** A vMSP can be selected in the upper right corner. Only values for this vMSP and for end customers of this vMSP will be displayed in the dashboard.

The table below the dashboard shows the total amounts billed to vMSPs (see Fig. 1.2). The values shown are based on the selection *Last Month*, *Current*, or *Forecast*.

If *Pricing* is selected, the amounts of all end customers of the respective vMSP are added up.

| Last Month Current Forecas | t                                           | view all vMSP's                                |
|----------------------------|---------------------------------------------|------------------------------------------------|
| Your Total Income          | Billing Method Selected                     |                                                |
| @ 1402.12€                 | C 27 E 11                                   | R <sup>2</sup> 42<br>Self Service 0<br>Project |
| Total IP's                 | Your Total Purchase                         | Average price per IP address                   |
| 2866                       | ⓐ 1121.7 €                                  | ≞ 0.74 €                                       |
| External                   | IP amounts in the last 6 Months             |                                                |
| 858                        | 2.009<br>1.000<br>1.000<br>1.000            |                                                |
| Internal                   | 1,000                                       |                                                |
| 2008                       | September October Novimer     Internal IP's | December 2021 Helinary                         |

Fig. 1.1: Overview dashboard

If *Details* is selected, the individual end customers are displayed with the respective duration of use and the purchased IP addresses.

By clicking 🖳 a JSON file of the respective overview can be downloaded.

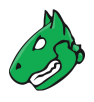

| Pricing | Details |
|---------|---------|
|         |         |

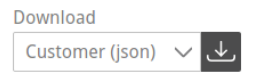

| Details               |                    | C         | <b>X</b> Search |
|-----------------------|--------------------|-----------|-----------------|
| Identification Number | Company Name       | Days Used | Total IP's      |
| 001                   | Greenbone Networks | 1         | 2641            |
| 001                   | Greenbone Networks | 4         | 3142            |
| 001                   | Greenbone Networks | 1         | 2902            |
| 001                   | Greenbone Networks | 1         | 2615            |
| Test01                | Test03             | 9         | 200             |
| Test02                | Test04             | 1         | 245             |
| Test02                | Test04             | 3         | 295             |

Fig. 1.2: List of all total amounts billed to vMSPs

### Creating and Managing Virtual Managed Service Providers

#### 2.1 Creating a Virtual Managed Service Provider (vMSP)

A new vMSP can be created as follows:

- 1. Select vMSPs in the menu panel.
- 2. Click + Create new vMSP.
- 3. Enter the address data of the vMSP in the corresponding input boxes in the section *Company* (see Fig. 2.1).
- 4. Enter the name and e-mail address of the vMSP's contact person in the corresponding input boxes in the section *Contact*.
- 5. Enter the URL of the vMSP's platform in the input box Access URL.
- 6. Optional: activate the checkbox Trial if the vMSP account should be a free trial account.
- 7. Click Create vMSP.

#### 2.2 Managing Virtual Managed Service Providers (vMSP)

All vMSPs can be displayed by selecting vMSPs in the menu panel.

For all vMSPs the following information is displayed:

Identification Number Company name of the vMSP and e-mail address of the vMSP's contact person.

Status Status of the vMSP (active or inactive).

Trial Account type (free trial account or paid account).

Company Company name of the vMSP.

Contact Name of the vMSP's contact person.

For all vMSPs the following action is available:

• *I* Edit the vMSP.

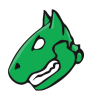

## Company

| Company Name          |                  |               |             |
|-----------------------|------------------|---------------|-------------|
| Bluebone              |                  |               |             |
|                       |                  |               |             |
| Street, Number        |                  |               |             |
| Neumarkt 12           |                  |               |             |
| ZIP                   | City             |               |             |
| 49074                 | Osnabrück        |               |             |
| Identification        |                  |               |             |
| 1234567               |                  |               |             |
| Contact               |                  |               |             |
| Title                 |                  |               |             |
| Ms. 🔻                 |                  |               |             |
| First name            |                  | last name     |             |
| Jane                  |                  | Doe           |             |
| E-Mail                |                  |               |             |
| user@bluebone.net     |                  |               |             |
| Portal                |                  |               |             |
| Access URL            |                  |               |             |
| https://www.blueb.one |                  |               |             |
|                       |                  |               |             |
| 🗌 Trial               |                  |               |             |
|                       |                  | Cancel        | CreatevMSSP |
|                       | Fig. 2.1: Creati | ng a new vMSP |             |

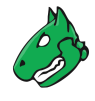

By selecting *Active*, *Trial* or *Disabled* above the table, the vMSPs are filtered and only the relevant vMSPs are displayed.

| + create new vMSSP                                                                                                    |                                                                                                    |                    | Active Trial | Disabled  | <b>Q</b> Search |
|----------------------------------------------------------------------------------------------------|----------------------------------------------------------------------------------------------------|--------------------|--------------|-----------|-----------------|
| Identification Number 🗘                                                                                                    | Status 🗘                                                                                                    | Trial $\downarrow$ | Company 🗘    | Contact 🗘 | Actions         |
| Second Second                                                                                                    | <ul> <li>Image: A second second s</li></ul> | ~                  |              |           | ľ               |
|                                                                                                    | ✓                                                                                                    | ×                  |              |           | ľ               |
|                                                                                                    | <ul> <li>Image: A second second s</li></ul> | ×                  |              | 1000      | ľ               |
|                                                                                                    | ✓                                                                                                    | $\checkmark$       | 1000         |           | ľ               |
| and the second second sec | <ul> <li>Image: A second second s</li></ul> | ×                  | 1            |           | ľ               |

Fig. 2.2: Page vMSPs

#### **Billing Overview**

All current payments of all vMSP's end customers are displayed by selecting *Billing* in the menu panel.

The following information is displayed:

Company Name Name of the end customer's company and e-mail address of the company's contact person.

Service Mode Service mode that is used by the end customer: managed-service, self-service, or project key.

- Managed-service customers are not able to change their own IP address count and distribution. This setting has to be done by the vMSP.
- Self-service customers are able to configure their own subscription.
- Status Status of the end customer (active or inactive).
- **IP's Internal** Number of internal IP addresses that can be scanned with the end customer's current subscription.
- **IP's External** Number of external IP addresses that can be scanned with the end customer's current subscription.

Payment Method Payment method selected by the end customer.

Average IP Price Average price the end customer pays per IP address.

**Tip:** A vMSP can be selected in the upper right corner. Only payments of end customers of this vMSP will be displayed in the table.

By clicking a JSON file of all displayed payments can be downloaded.

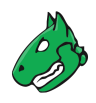

| Greenbone Ne | tworks         |     |
|--------------|----------------|-----|
|              | Download       |     |
|              | Billing (json) | ~ ↓ |
| <b>Q</b> Sea | rch            |     |

|                |                |           |                 |                 | -                | <b>~</b> |                    |
|----------------|----------------|-----------|-----------------|-----------------|------------------|----------|--------------------|
| Company Name 🛧 | Service Mode 🗘 | Status 🗘  | IP's Internal 🗘 | IP's External 🗘 | Payment Method 🗘 |          | Average IP Price 🗘 |
| 111            | SELFSERVICE    | ~         | 100             | 0               | Invoice          | S        | €4.00              |
|                | MANAGEDSERVICE | ~         | 151             | 150             | Invoice          | S        | €4.02              |
|                | SELFSERVICE    | ~         | 22              | 2               | Credit Card      | Ð        | €3.00              |
|                | SELFSERVICE    | ~         | 20              | 2               | Credit Card      | P        | €0.00              |
|                | SELFSERVICE    | ~         | 24              | 2               | Invoice          | S        | €3.00              |
|                | SELFSERVICE    | $\oslash$ | 24              | 2               | Credit Card      | Ð        | €3.00              |

Fig. 3.1: List of all end customers

#### Changing the Security Settings

Every MSP of the Greenbone Cloud Service can manage their own security settings.

#### 4.1 Changing the User Password

The password used for logging in can be changed as follows:

- 1. Select Security in the menu panel.
- 2. Enter the currently set password in the input box Password (see Fig. 4.1).
- 2. Enter the new password in the input box New Password.
- 3. Repeat the password in the input box Confirmation.
- 4. Click Save.

#### 4.2 Setting up a Two-Factor Authentication

To make logging in more secure, a two-factor authentication can be set up as follows:

- 1. Download one of the following apps to your smartphone:
  - FreeOTP (available for Android)
  - Google Authenticator (available for Android and iOS)
- 2. Finish the initial setup of the app.
- 3. Select Security (category User Profile in the menu panel.
- 4. Scan the QR code displayed in the section Authenticator (see Fig. 4.2).
- 5. Enter the one-time code provided by the app in the input box One-time code.
- 6. Click Save.

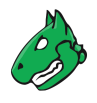

## Change Password

Password

.....

New Password

Confirmation

Save

Fig. 4.1: Changing the user password

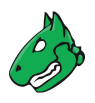

## Authenticator

Install one of the following applications on your mobile

FreeOTP

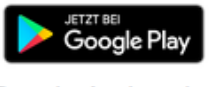

Google Authenticator

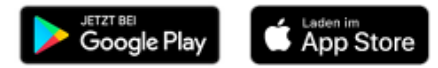

Open the application and scan the barcode

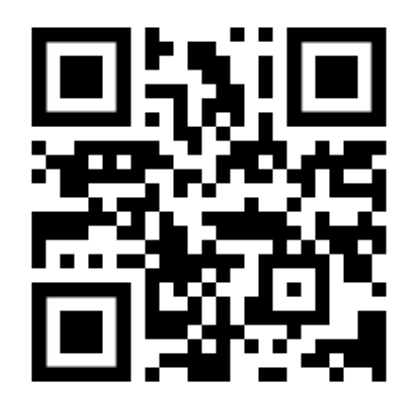

#### Unable to scan?

Enter the one-time code provided by the application and click Save to finish the setup.

One-time code

Save

Fig. 4.2: Setting up a two-factor authentication

### Configuring the Platform

#### 5.1 Setting up the Mail Server

The mail server that is used for system e-mails can be configured as follows:

- 1. Select Mailserver (category Configuration) in the menu panel.
- 2. Enter the URL of the mail server in the input box Mailserver (see Fig. 5.1).
- 3. Enter the used port in the input box Port.

Note: The port 25/tcp must not be used.

- 4. Define the e-mail address that should be used as the sender of the system e-mails in the input box *Mail from*.
- 5. Define the e-mail address that should be used for receiving e-mails, e.g., host validation requests, in the input box *Administrative Mail*.
- 6. Optional: activate the checkbox *Authentication* and enter the credentials for authenticating on the mail server.
- 7. Click Test to send a test e-mail.
- 8. If the test e-mail is sent and received successfully, click Save.

#### 5.2 Configuring the Own Contact Information

The own contact information can be configured as follows:

- 1. Select Contact (category Configuration) in the menu panel.
- 2. Enter the contact information in the according input boxes.
- 3. Click Save.

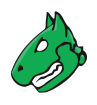

| Mailsonier              |        |      |
|-------------------------|--------|------|
| mailserver bluebene net |        |      |
| maliserver.bluebone.net |        |      |
|                         |        |      |
| Port                    |        |      |
| 587                     |        |      |
|                         |        |      |
| Mail from:              |        |      |
| system@bluebone.net     |        |      |
|                         |        |      |
| Administrative Mail     |        |      |
| system@bluebone.net     |        |      |
|                         |        |      |
|                         |        |      |
| Authentication          |        |      |
|                         |        |      |
| Username                |        |      |
| system@bluebone.net     |        |      |
|                         |        |      |
| Password                |        |      |
| •••••                   |        |      |
|                         |        |      |
|                         | Test   | Save |
|                         | , iest | Jave |

Fig. 5.1: Setting up a mail server

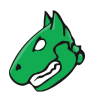

## 5.3 Adjusting the Legal Information

The terms of use, the privacy policy, and the imprint can be adjusted as follows:

- 1. Select Legal (category Configuration) in the menu panel.
- 2. Select the desired register Terms of Use, Privacy Policy or Imprint.
- 3. Select the desired language.
- 4. Edit the text in the input box.
- 5. Click Save.

#### Index

## Α

Authenticator, 13

#### В

Billing, 10

## С

Contact, 16 Contact information, 16

### D

Dashboard, 4

### Е

E-mail, 16

#### I

Imprint, 16

### L

Legal, 16

#### Μ

Mail server, 16

#### Ν

New password, 13 Notifications, 11

#### Ρ

Password, 11, 13 Payment, 10 Payment method, 10 Privacy policy, 16

## R

Reseller,6

#### S

Security settings, 11 Settings, 11 System e-mail, 16

#### Т

Terms of use, 16 Two-factor authentication, 11, 13

#### U

User password, 13

#### V

Virtual managed service provider,  $6\,$  vMSP,  $6\,$ 

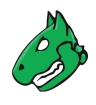